# How to Upload Verification Documents into the Virgin Islands Electronic Workforce System (VIeWS)

**Desktop Version** 

#### STEP 1

Upon logging into the VIeWS system, you will be taken to your dashboard.

Click on your "Name."

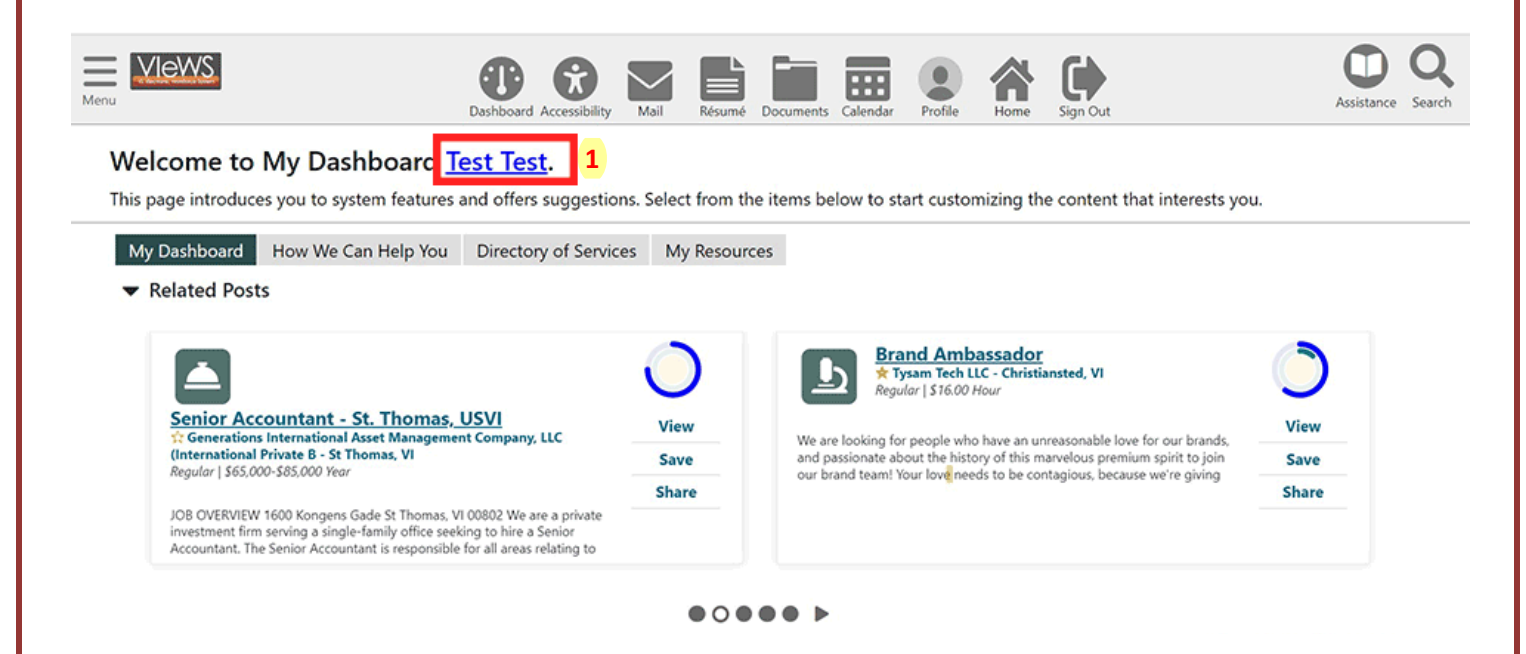

# STEP 2

### Click the **Documents** tab, then click **Upload a Document** button.

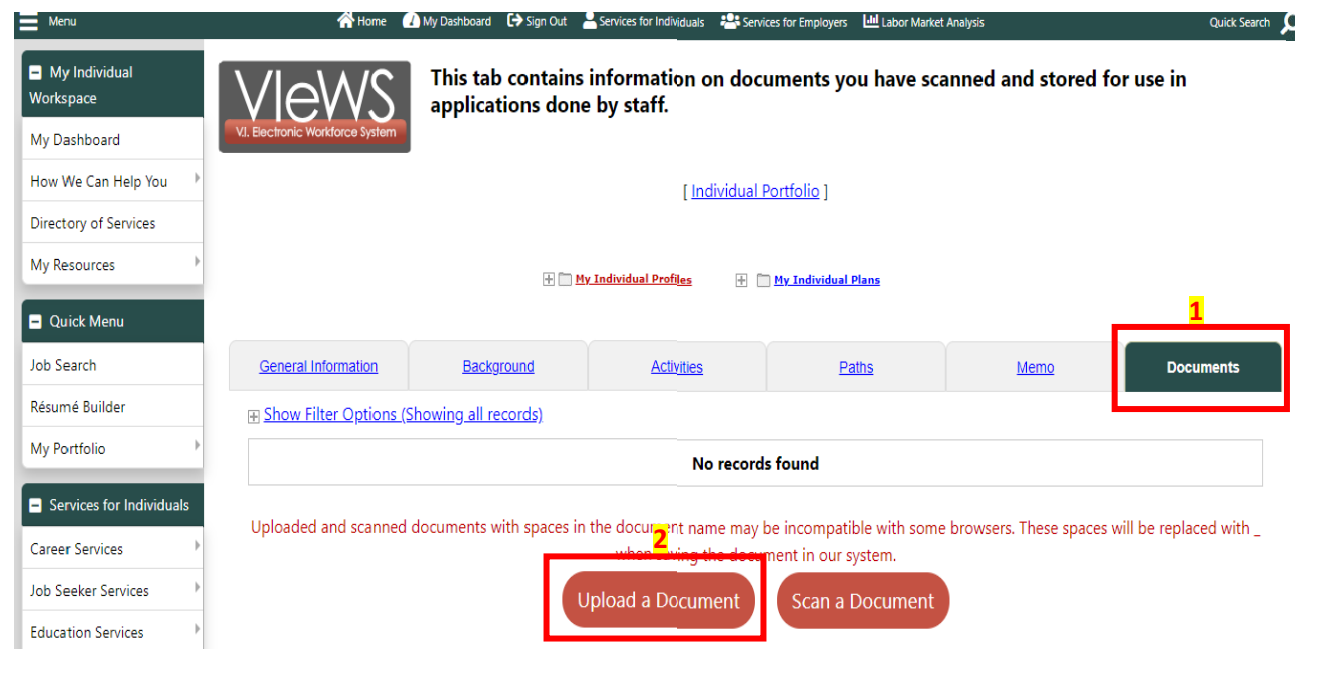

### STEP 3

Select a **Document Description** and enter **Document Tags.** Click **Choose File** to select your document.

| Docu | ment | Inform | nation |
|------|------|--------|--------|
|      |      |        |        |

| <b>·</b>                                                              |                                               |   |
|-----------------------------------------------------------------------|-----------------------------------------------|---|
| Document<br>Description:                                              | Birth Certificate                             | - |
| * Document Tag<br>Keywords that<br>be indexed with<br>this attachment | 2<br>Is: Birth Certificate<br>will<br>h<br>t. | • |

### Attach Document

Image: book of the set of the set